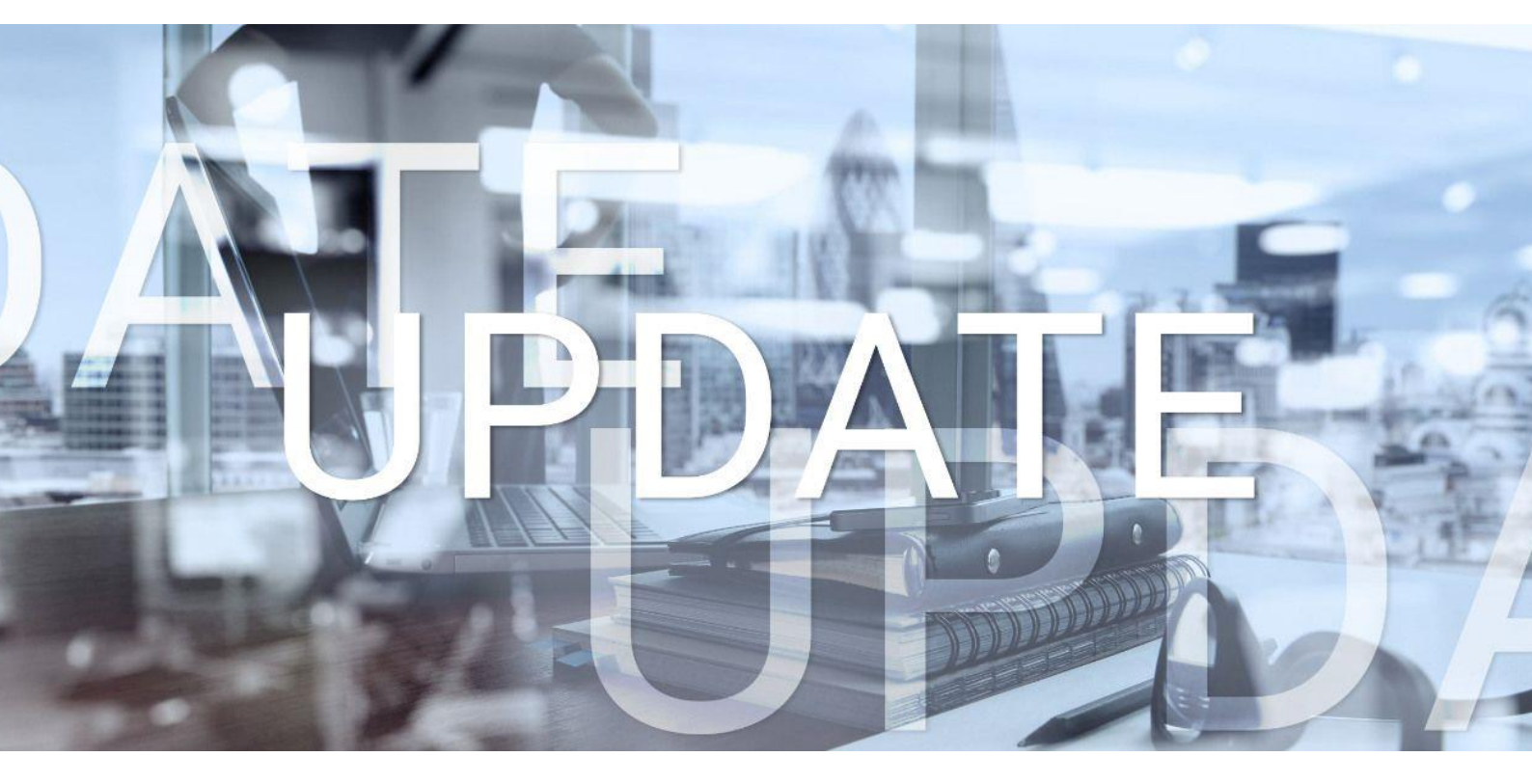

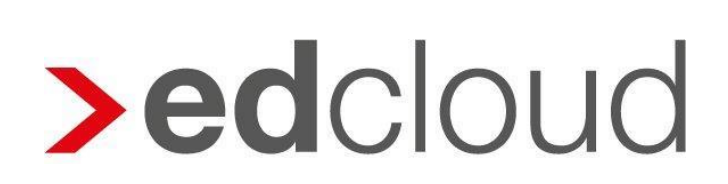

Update-Info 1.35.0 edcloud | Finanzen vom 23.01.2019

Seite 1 von 4

## Update-Info edcloud | Finanzen

### Inhaltsverzeichnis

| Rec | chnungsausgang                                                        | 3 |
|-----|-----------------------------------------------------------------------|---|
| 1.1 | Versand von Angeboten per E-Mail: Kopie an eigene E-Mail-Adresse      | 3 |
| 1.2 | 1.2 Protokollierung beim Versand von Angeboten und Ausgangsrechnungen |   |
|     | per E-Mail                                                            | 4 |

© 2019 by eurodata AG

Großblittersdorfer Str. 257-259, D-66119 Saarbrücken Telefon +49 681 8808 0 | Telefax +49 681 8808 300 Internet: www.eurodata.de E-Mail: info@eurodata.de

Version:1.35.0Stand:23.01.2019Klassifikation:öffentlichFreigabe durch:Produktmanagement

Dieses Update wurde von **eurodata** mit der gebotenen Sorgfalt und Gründlichkeit erstellt. **eurodata** übernimmt keinerlei Gewähr für die Aktualität, Korrektheit, Vollständigkeit oder Qualität der Angaben im Update. Weiterhin übernimmt **eurodata** keine Haftung gegenüber den Benutzern des Updates oder gegenüber Dritten, die über dieses Update oder Teile davon Kenntnis erhalten. Insbesondere können von dritten Parteien gegenüber **eurodata** keine Verpflichtungen abgeleitet werden. Der Haftungsausschluss gilt nicht bei Vorsatz oder grober Fahrlässigkeit und soweit es sich um Schäden aufgrund der Verletzung des Lebens, des Körpers oder der Gesundheit handelt.

### 1 Rechnungsausgang

#### 1.1 Versand von Angeboten per E-Mail: Kopie an eigene E-Mail-Adresse

Bisher konnten Angebote zwar versendet werden, jedoch war es nicht möglich, eine Kopie des Angebots an die eigene E-Mail-Adresse zu versenden.

Mit diesem Release wurde diese Möglichkeit nun geschaffen. Die Funktion "Angebot senden" erreichen Sie über die Angebotsübersicht. Nach Klick auf "Weitere Aktionen" wählen Sie "Angebot senden".

| Horst Klose GmbH<br>000005 vom 18.01.2019                            | Q 🖋                        | Erstellt   | 11,90€  |
|----------------------------------------------------------------------|----------------------------|------------|---------|
| P <b>ape, Sonja</b><br>)00004 vom 15.01.2019 - gültig bis 17.01.2019 | Rechnungsentwurf erstellen | Erstellt   | 10,00€  |
| Horst Klose GmbH<br>000003 vom 10.12.2018 - gültig bis 10.12.2018    | Angebot senden             | Beauftragt | 17,85€  |
| Rauch, Willy<br>30.10.2018                                           | Elischen Löschen           | Entwurf    | 100,00€ |

In dem sich öffnenden Fenster wählen Sie die Checkbox "Kopie an meine E-Mail-Adresse". Beim Klick auf "Senden" wird das Angebot nun auch an Ihre eigene, hinterlegte E-Mail-Adresse versendet.

| Angebot senden Nr. 000005                                            |  |  |  |  |
|----------------------------------------------------------------------|--|--|--|--|
| E-Mail                                                               |  |  |  |  |
| Absender *<br>info@eurodata.de                                       |  |  |  |  |
| Empfänger *<br>empfaenger@provider.de                                |  |  |  |  |
| Kopie an meine E-Mail-Adresse                                        |  |  |  |  |
| Betreff *                                                            |  |  |  |  |
| eurodata - Ihr Angebot 000005 vom 18.01.2019                         |  |  |  |  |
| Text                                                                 |  |  |  |  |
| Sehr geehrte Damen und Herren,                                       |  |  |  |  |
| anbei erhalten Sie das Angebot mit der Nummer 000005 vom 18.01.2019. |  |  |  |  |
| Mit freundlichen Grüßen                                              |  |  |  |  |
| Ihre eurodata                                                        |  |  |  |  |

#### 1.2 Protokollierung beim Versand von Angeboten und Ausgangsrechnungen per E-Mail

Beim Versand von Angeboten und Ausgangsrechnungen per E-Mail werden zukünftig die Versandinformationen protokolliert. Wird ein Angebot bzw. eine Ausgangsrechnung mehrmals versendet, werden je Versand folgende Informationen protokolliert:

- Versanddatum bzw. erneutes Versanddatum bei mehrmaligem Versand
- Empfänger E-Mail-Adresse
- Absender E-Mai-Adresse
- Benutzer

Die Versandinformationen sind in der Detailansicht des Beleges über "Angebot anzeigen" bzw. "Rechnungsbeleg anzeigen" sowie im Detailbereich eines selektierten Beleges zu sehen. Der letzte Versand steht immer oben.

| Mailversand          | Iversand               |  |  |
|----------------------|------------------------|--|--|
|                      |                        |  |  |
| Erneut versendet am: | 23.01.2019 10:07       |  |  |
| Empfänger:           | absender@provider.de   |  |  |
| Absender:            | empfaenger@provider.de |  |  |
| Benutzer:            | eurodata               |  |  |
|                      |                        |  |  |
| Versendet am:        | 18.01.2019 09:49       |  |  |
| Empfänger:           | absender@provider.de   |  |  |
| Absender:            | empfaenger@provider.de |  |  |
| Benutzer:            | eurodata               |  |  |